# Four-Quadrant Dynamometer/Power Supply or 4 Quadrant Power Supply and Dynamometer Controller

### **Device Firmware Upgrade or Function Set(s) Activation Procedure**

#### **IMPORTANT NOTE**

To upgrade the firmware to the latest version, always try the Firmware Update Wizard before using this procedure. The wizard appears after the LVDAC-EMS Start-Up window when it detects firmware version is outdated. To activate function set(s), always try the Function Set(s) Activation Wizard before using this procedure. In LVDAC-EMS, access the Wizard under the Tools menu along the top menu bar. Make sure you have the latest version of LVDAC-EMS downloaded from the LabVolt Series by Festo Didactic website (www.labvolt.com) under the Downloads section for the Four-Quadrant Dynamometer/Power Supply or the 4 Quadrant Power Supply and Dynamometer Controller webpage.

Note: LVDAC-EMS version 1.00 need to be uninstall manually prior to install the latest version of LVDAC-EMS.

#### INTRODUCTION

The following procedure provides step-by-step instructions to install and use LVDFU application on a host computer. This application allows to upload the firmware or function set(s) DFU file to the Four-Quadrant Dynamometer/Power Supply or the 4 Quadrant Power Supply and Dynamometer Controller (DIN A4 format). The procedure steps should be performed in the order they appear. Administrator rights are required to perform the procedure.

#### PROCEDURE

#### Setting up the Equipment

- I. Make sure that the main power switch on the Power Supply is set to the O (off) position. Make sure that the Four-Quadrant Dynamometer/Power Supply or the 4 Quadrant Power Supply and Dynamometer Controller is turned off. If a Data Acquisition and Control Interface is used, turn it off.
- $\hfill\square$  2. Connect the USB port of the unit to a USB port of the host computer using the provided USB Cable.

**Note:** *It must be connected directly to the host computer (i.e., do not connect it through an external USB hub).* 

Date 2018-01-15

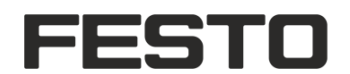

Depending on the form factor of the unit, follow the corresponding step. For the DIN A4 format, go to step b. Otherwise, follow step a.

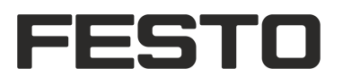

a. Press and hold the Function button (see Figure 1), then power on the Four-Quadrant Dynamometer/Power Supply. Wait for 3 seconds and then release the Function button.

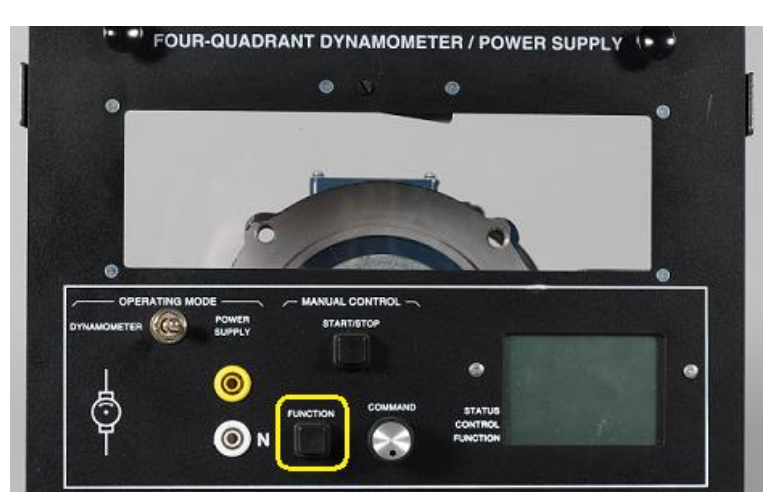

Date 2018-01-15

Figure 1: Four-Quadrant Dynamometer/Power Supply - Function Button

b. Press and hold the Function button (see Figure 2), then power on the 4 Quadrant Power Supply and Dynamometer Controller. Wait for 3 seconds and then release the Function button.

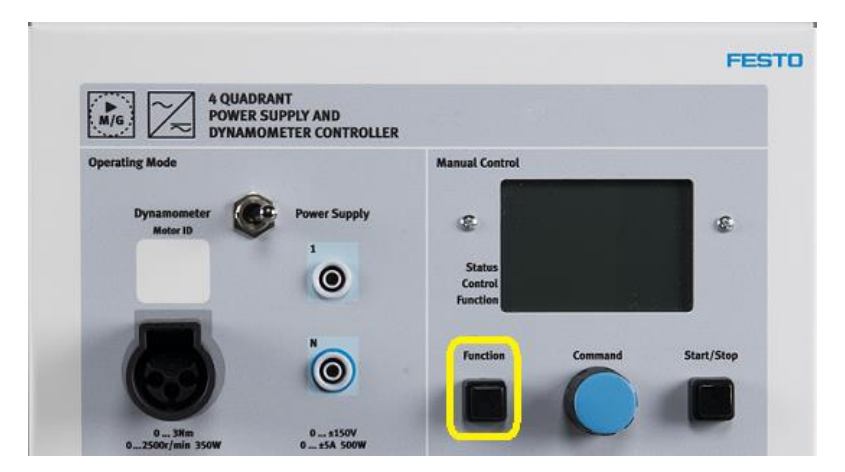

Figure 2: 4 Quadrant Power Supply and Dynamometer Controller - Function Button

 4. When the unit is connected to the computer in DFU mode for the first time, the "Driver Software Installation" window may appear for Windows 7 (Figure 3). If so, follow the USB installation procedure in appendix A. Otherwise, go directly to step 5.

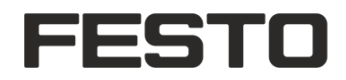

| U Driver Software Installation                                         | <b></b> |
|------------------------------------------------------------------------|---------|
| Device driver software was not successfully installed                  |         |
| Four-Quadrant Dynamometer/Power Supply 🛛 🗙 No driver found in DFU mode |         |
| What can I do if my device did not install properly?                   |         |
|                                                                        | Close   |

Figure 3: Windows 7 – Driver Software Installation

Date 2018-01-15

#### Update with LVDFU application

- □ 5. Locate LVDFU application in the following directory:
  - a. 64bits OS: C:\Program Files (x86)\Festo Didactic\LVDAC-EMS\Firmwares\LVDFU
  - b. 32bits OS: C:\Program Files\Festo Didactic\LVDAC-EMS\Firmwares\LVDFU

|                   |               |                                    |           |                               |                  |                         |              |      | - X    |
|-------------------|---------------|------------------------------------|-----------|-------------------------------|------------------|-------------------------|--------------|------|--------|
| 🚱 🕞 🗢 📙 « Program | n Files (x86) | <ul> <li>Festo Didactic</li> </ul> | LVDAC-EMS | <ul> <li>Firmwares</li> </ul> | LVDFU            | <b>▼</b> <sup>4</sup> 7 | Search LVDFU |      | ٩      |
| Organize 👻 🛅 Ope  | n Burn        | New folder                         |           |                               |                  |                         | 8==          | • [  | 1 🕜    |
| ☆ Favorites       | <u>^</u>      | Name                               | ^         |                               | Date modified    | Ту                      | pe           | Size |        |
| 🧮 Desktop         | =             | IVDFU.exe                          |           |                               | 2016-10-14 10:54 | l Ap                    | plication    | 3,1  | L09 KB |

Figure 4: LVDFU application directory

 $\square$  6. Run the executable file LVDFU.exe.

Note: If prompted by UAC, click Yes to continue.

|                                                                                                    | LVDFU 1.6      Available DFU and compatible HID Devices      Four-Quadrant Dynamometer / Power Supply in DFU Mode      Vendor ID: 08AD      Product ID: 0009      Uograde Action |
|----------------------------------------------------------------------------------------------------|----------------------------------------------------------------------------------------------------|
| 😗 User Account Control                                                                                 | Firmware file informations:                                                                                                    |
| Do you want to allow the following program from an unknown publisher to make changes to this computer? | Filename:                                                                                                    |
| Program name: LVDFU.exe<br>Publisher: <b>Unknown</b><br>File origin: Hard drive on this computer       | Product ID: Chgose                                                                                                    |
| Show details                                                                                           | Upgrade                                                                                                    |
| Change when these notifications appear                                                                 | Quit                                                                                                    |

Date 2018-01-15

FESTO

Figure 5: User Account Control

Figure 6 : LVDFU application

- □ 7. Click on *Choose…* button to view the *Open File* dialog box. Select the DFU file:
  - a. For the current firmware release, check in the following directory:
    - i. 64 bits OS: C:\Program Files (x86)\Festo Didactic\LVDAC-EMS\Firmwares\ 8960-2x
    - ii. 32 bits OS: C:\Program Files\Festo Didactic\LVDAC-EMS\Firmwares\ 8960-2x
  - b. For a function set(s) activation, you should have received by email the appropriate DFU file which is **associated for a specific serial number**.

□ 8. Make sure that the *Four-Quadrant Dynamometer/Power Supply in DFU Mode* is selected in the *Available DFU and compatible HID Devices* combo box. Also make sure that the *Vendor ID* and *Product ID* of the selected device are the same as those of the DFU file.

|                                                                                                    | 🕋 LVDFU 1.6                                                                                                    |
|----------------------------------------------------------------------------------------------------|----------------------------------------------------------------------------------------------------|
| Available DFU and conneatble HID Devices Four-Quadrant Dynamometer / Power Supply in DFU Mode Selected device informations: 2 Vendor ID: 008AD 3 Product ID: 0009 3 | Available DFU and compatible HID Devices<br>Four-Quadrant Dynamometer / Power Supply in DFU Mode<br>Selected device informations:<br>Vendor ID: 008AD<br>Product ID: 0009 |
| Upgrade Action<br>Firmware file informations:<br>Filename: 8960v670 dfu<br>Vendor ID: 0009 3 1<br>Upgrade 4<br>File correctly loaded.<br>Ouit                       | Upgrade Action<br>Firmware file informations:<br>Filename: 8960v670.dfu<br>Vendor ID: 06AD<br>Product ID: 0009<br>1 Upgrade<br>Verify successful !<br>2 Quit              |

Date 2018-01-15

FESTO

Figure 7: DFU file loading

Figure 8: Update successful

- □ 9. Click on Upgrade to start updating the unit.
- □ 10. Do not turn off the unit until the update is completed.

**Note:** *The process takes about a minute. It begins with an erase phase, then a download phase and finally a verify phase.* 

- □ 11. When the progress bar indicates *Verify successful !*, click on *Quit* to close LVDFU application.
- □ 12. Turn off the unit, then turn on again to reboot in normal operating mode.
- □ 13. The Four-Quadrant Dynamometer/Power Supply or the 4 Quadrant Power Supply and Dynamometer Controller is now updated and ready for use.
- □ 14. End of procedure

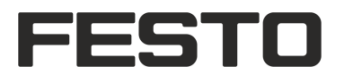

Date

2018-01-15

## Appendix A

#### **USB INSTALLATION UNDER WINDOWS 7 64 BITS**

□ 1. To manually install the Four-Quadrant Dynamometer/Power Supply or the 4 Quadrant Power Supply and Dynamometer Controller in DFU mode, go to *Start Menu*, then on *Devices and Printers*.

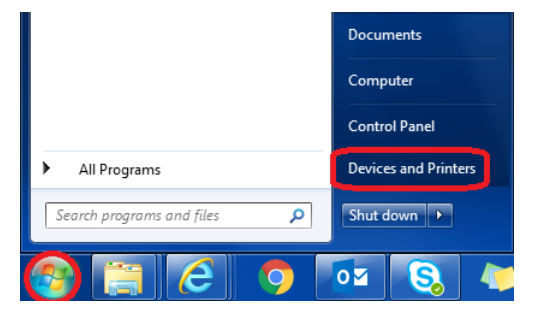

Figure 9: Windows Start Menu

□ 2. With the cursor on the Four-Quadrant Dynamometer/Power Supply icon, rightclick and select *Properties*.

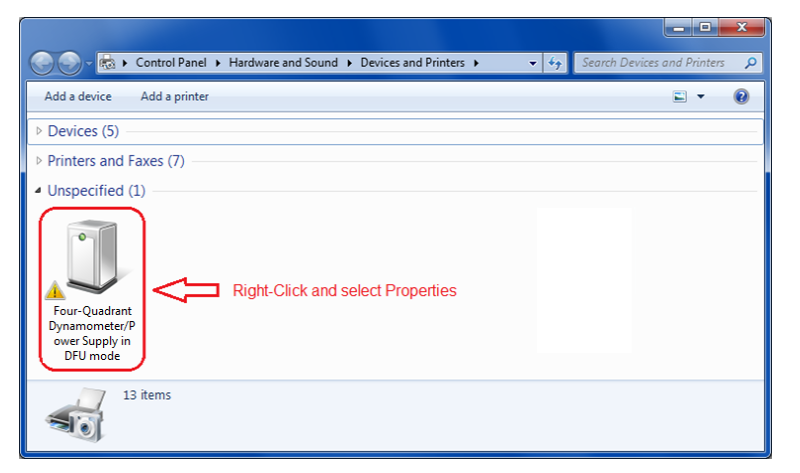

Figure 10: Devices and Printers window

□ 3. In the *Hardware* tab, click on *Properties*. Then, click on *Change settings* button.

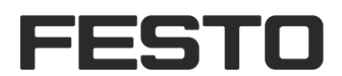

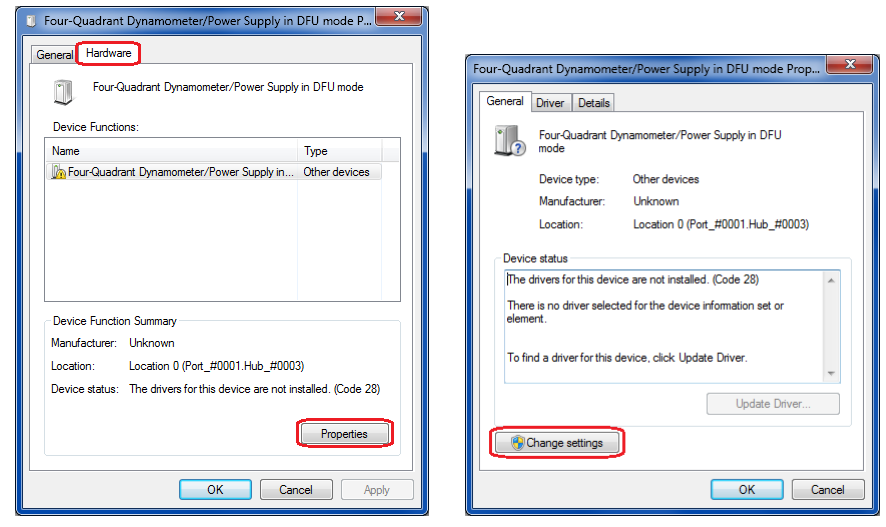

Date 2018-01-15

Figure 11: Hardware properties

Figure 12: Change settings

□ 4. In the *General* tab, click on *Update Driver*...

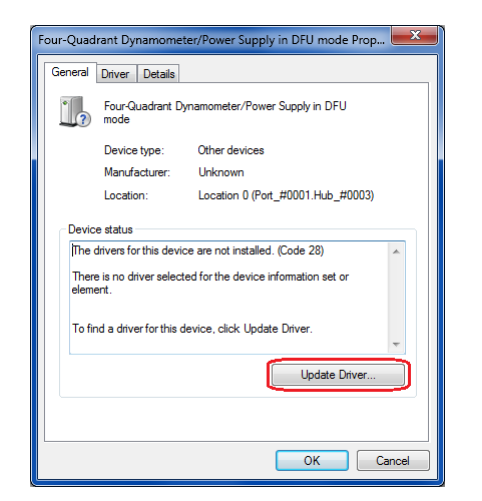

Figure 13: Update Driver

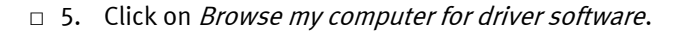

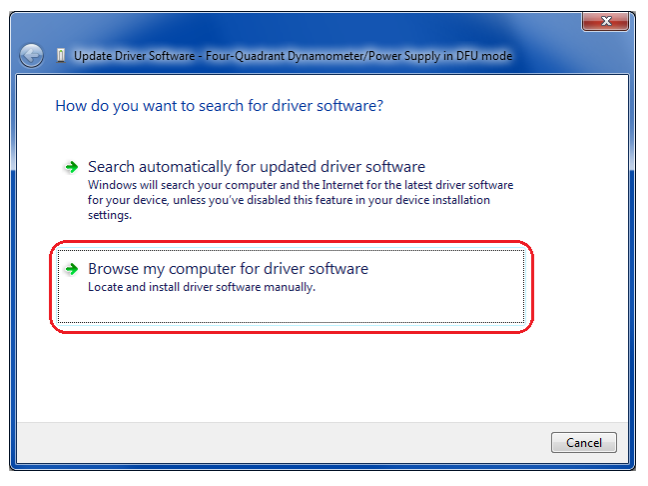

Date 2018-01-15

FESTO

Figure 14: Driver software

□ 6. Click on *Browse…* 

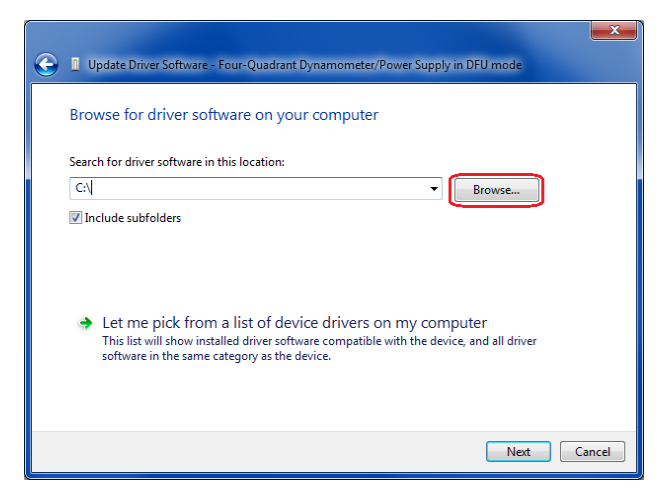

Figure 15: Browse driver software

□ 7. Select the following folder *C:\Program Files (x86)\Festo Didactic\ LVDAC-EMS\drivers\64-bit.* 

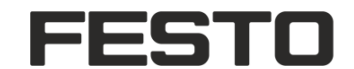

Date

2018-01-15

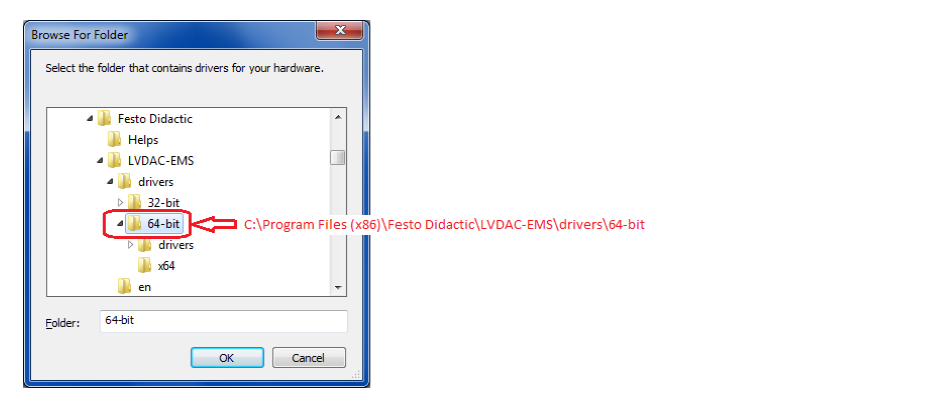

Figure 16: Browse For Folder

Click on *Next*. During the installation of the device software, a Windows Security dialog box may appear. Click on Install to continue the installation. When Windows has successfully updated the driver, click on Close.

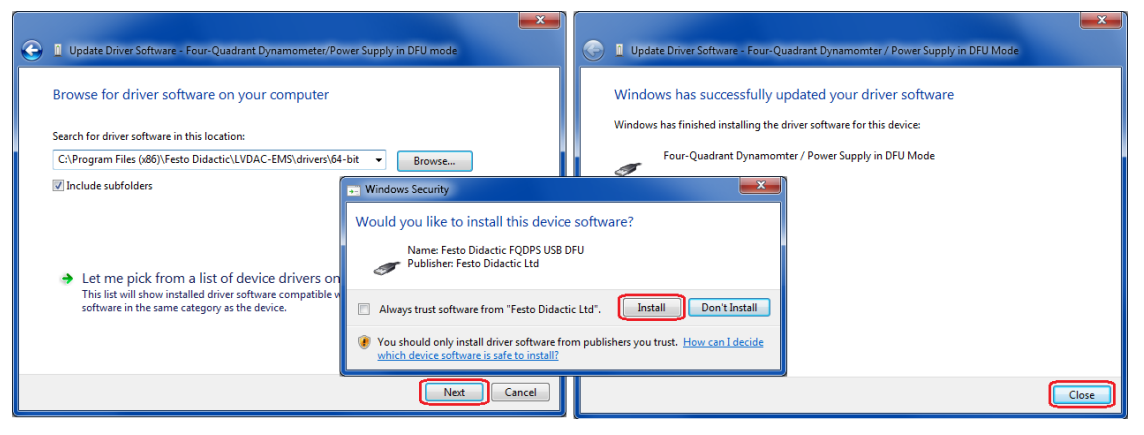

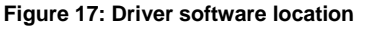

Figure 18: Driver successfully updated

9. Now that the Four-Quadrant Dynamometer/Power Supply or the 4 Quadrant Power Supply and Dynamometer Controller is properly configured in Windows, go back to step 5 to proceed to the update with LVDFU application.